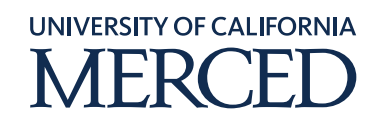

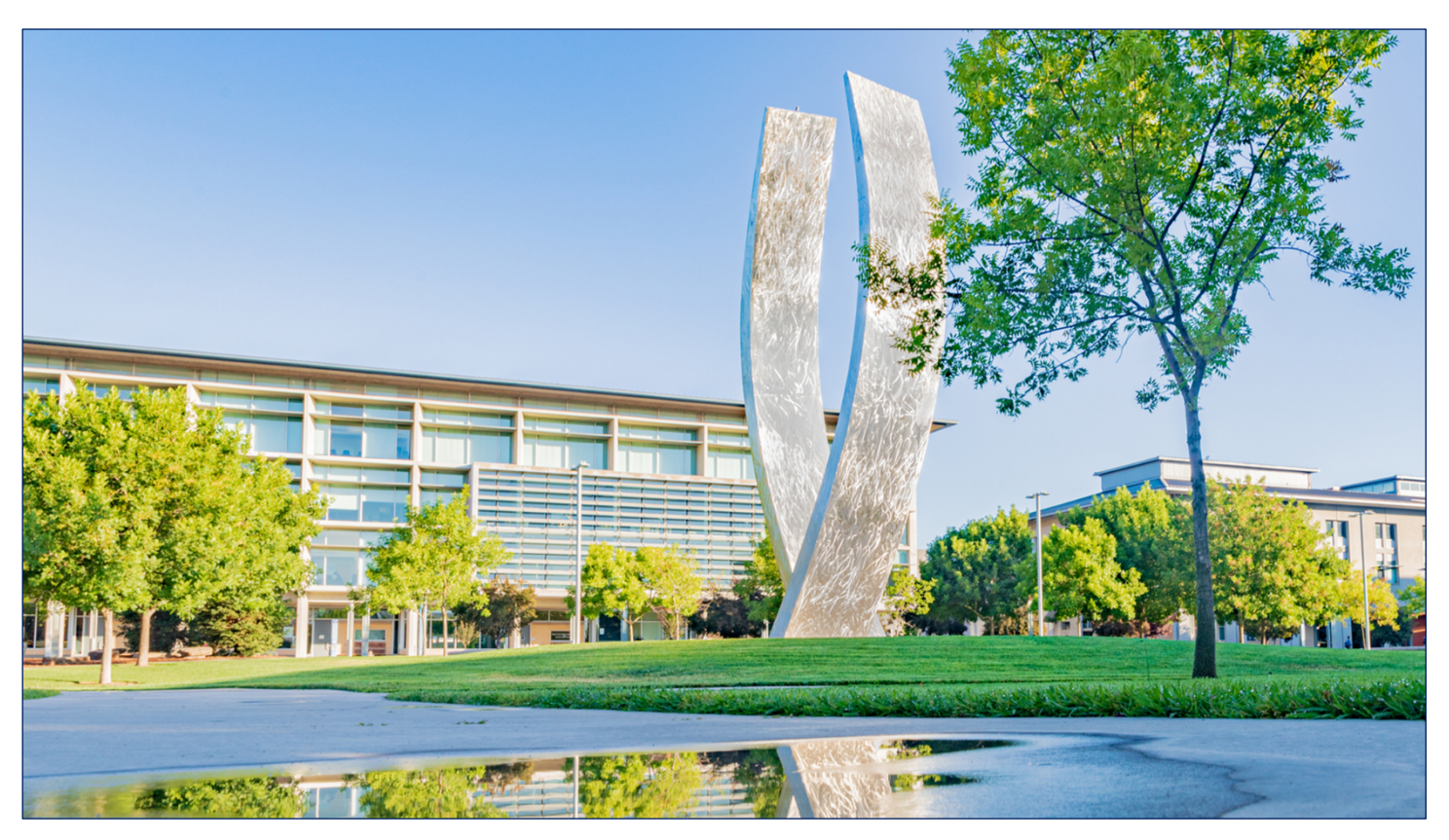

## Navigation

# **Oracle Navigation Step-by-Step Guide**

## How to Schedule a Report or Process to Run

February 4, 2021 FINAL

©2020 UC Merced. All Rights Reserved.

### Table of Contents

| How to Schedule a Report/ Process to Run                          | .3 |
|-------------------------------------------------------------------|----|
| Tools >> Scheduled Processes >> Schedule New Process              | .3 |
| Oracle Transactional Business Intelligence (OTBI) Report/ Process | 10 |

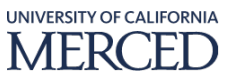

### How to Schedule a Report/ Process to Run

UC Merced's employees will use these steps to schedule a report or process to run.

Reports can be generated through scheduled processes. Most processes will already be scheduled to run automatically on a periodic basis. However, you have the ability to manually create scheduled processes to generate reports either as a one-time or recurring transaction, process, or report. You can access your Reports and Analytics page and your Scheduled Processes page under the Tools section in your Navigator.

To perform this task, log into Oracle Cloud

#### Tools >> Scheduled Processes >> Schedule New Process

#### **System Steps:**

- 1. Click the **Tools** infolet
- 2. Click the Scheduled Processes sub-infolet

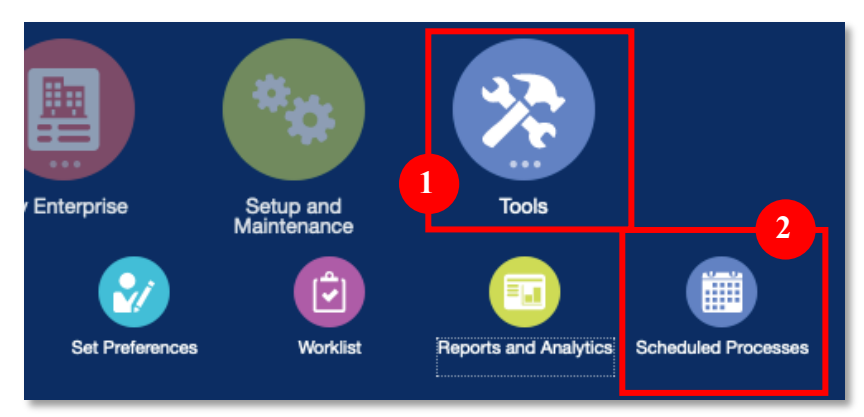

#### 3. In the **Overview** page, click the **Schedule New Process** button

| Overview (?)                |                |             |                |                    |          |                                         |               |                                     |
|-----------------------------|----------------|-------------|----------------|--------------------|----------|-----------------------------------------|---------------|-------------------------------------|
| Search                      |                |             |                |                    |          |                                         | Saved Sear    | rch Last 24 hours -                 |
| Name                        |                |             |                | Submission Time    | After    | <ul> <li>mm/dd/yyyy a h:mm z</li> </ul> | 000 (UTC-08:0 | 00) Los Angeles - Pacific Time (PT) |
| Process ID                  |                |             |                | Submission Notes   | Contains | -                                       |               |                                     |
| Status                      | All            | •           |                | Submitted By       | FinInst1 |                                         |               |                                     |
|                             |                |             |                |                    |          |                                         | Search        | Reset Download Results              |
| Search Results (?)          |                |             |                |                    |          |                                         |               |                                     |
| View   Flat List  Hierarchy | ,              |             |                |                    |          |                                         |               |                                     |
| Actions View View           | le New Process | Put On Hold | Cancel Process | Release Process Vi | ew Log 🕤 |                                         |               |                                     |
| Name                        |                |             |                | Process ID         | Status   | s Sch                                   | eduled Time   | Submission Time                     |

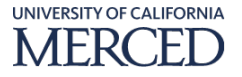

- 4. In the **Schedule New Process** pop-up window, enter the values for this process schedule example (**\*mandatory** data fields are indicated by an asterisk):
  - a. Type: select Job or Job Set based on process being scheduled
  - b. **Name:** enter the report/ process to schedule, or click the drop-down arrow to access the **Search** option if you are unsure of the report/ process name
- 5. Click the **OK** button

| [ | Schedule N  | ew Process                                           |
|---|-------------|------------------------------------------------------|
|   | Туре        | Job Job Set                                          |
|   | Name        | Payables Cash Requirement Report                     |
|   | Description | Forecasts immediate cash needs for invoice payments. |
| ľ |             |                                                      |
|   |             |                                                      |
|   |             | 5 OK Cancel                                          |

6. In the **Process Details** pop-up window, enter the **Basic Options Parameters** for this process schedule example (**\*mandatory** data fields are indicated by an asterisk):

Note: the parameters will vary based on the report/ process being scheduled

7. Click the Advanced button to enable the Advanced Options menus

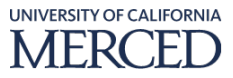

| Process Details                                    |                              | <b>7</b> ×                                              |
|----------------------------------------------------|------------------------------|---------------------------------------------------------|
| <ol> <li>This process will be queued up</li> </ol> | p for submission at position | on 1                                                    |
|                                                    |                              | Process Options Advanced Sub <u>m</u> it <u>C</u> ancel |
|                                                    |                              |                                                         |
| Name Report                                        | luirement                    | Print output -                                          |
| Description Forecasts immedia                      | te cash needs for invoice pa | paym Notify me when this process ends                   |
| Schedule As soon as possibl                        | e Submissi                   | sion Notes                                              |
| Basic Options<br>Parameters                        |                              | 6                                                       |
|                                                    |                              |                                                         |
| Payment Business Unit                              |                              | •                                                       |
| * Template                                         | UCM_ACH_PPRT                 | •                                                       |
| Pay Through Date                                   | 02/03/2021                   | û⊚                                                      |
| * Payment Date                                     | 10/01/2020                   | ΰø                                                      |
| Summary Option                                     | No                           | 7                                                       |
| Include Unvalidated Invoices                       | No                           | •                                                       |
| Include Unapproved Invoices                        | No                           | •                                                       |
| Include Selected Invoices                          | No                           | •                                                       |
|                                                    |                              |                                                         |
| L                                                  |                              |                                                         |
|                                                    |                              |                                                         |
|                                                    |                              | I                                                       |
|                                                    |                              |                                                         |

- 8. In the **Advanced Options** section of the **Process Details** pop-up window, click the **Schedule** tab hyperlink to create the schedule for this report/ process:
  - a. Run:
    - i. As soon as possible: defaults to selected but can be changed if needed
    - ii. **Using a schedule:** when selected the following settings open up depending on the **Frequency** value chosen
      - 1. **Frequency:** defaults to **Once** but in this example we are going to schedule the report to run on the 10<sup>th</sup>, 20<sup>th</sup>, 25<sup>th</sup> and the last day of each month at 6am.
        - a. Select **Monthly** from the drop-down list
        - b. **Repeat:** defaults to **By day** but in this example we are going to schedule the report to run **By date**

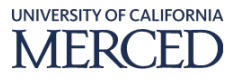

| Process Details                                              | ×     |
|--------------------------------------------------------------|-------|
| This process will be queued up for submission at position 1  |       |
| Process Options Basic Sub <u>m</u> it C                      | ancel |
| Name Payables Cash Requirement Print output                  |       |
| Schedule Using a schedule Submission Notes                   |       |
|                                                              |       |
| Advanced Options Parameters Schedule Output Notification 8a1 |       |
| Run 🔿 As soon as possible                                    |       |
| Using a schedule                                             |       |
| Frequency Monthly                                            |       |
| Repeat O By day                                              | - 11  |
| <ul> <li>By date</li> </ul>                                  | - 11  |
| Date 1 2 3 4 5 6 7                                           |       |
| 8 9 🗹 10 11 12 13 14                                         |       |
| _ 15 _ 16 _ 17 _ 18 _ 19 <b>√</b> 20 _ 21                    |       |
|                                                              |       |
| I 29 I 30 I 31 ✓ Last day of month                           |       |
|                                                              |       |

c. Date: check the boxes for 10, 20, 25 and Last day of the month

- 2. **\*Start Date:** use the Calendar icon to specify the date and time you want this schedule to run
- 3. **\*End Date:** use the Calendar icon to specify the date and time you want this schedule to run until. Currently, the system will not let you schedule a report/ process to run forever (i.e. no end date)
  - a. In this example, we are going to have the end date be 6am on December 31, 2021.

**Note:** I would need to place a reminder on my calendar to review my scheduled reports/ processes **before** the schedule stops running to see which ones are still needed and/ or might need to have the schedules adjusted for the new year.

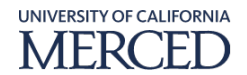

| Process D                                 | etails                                                                                                    |                                          |                                          |                | × |
|-------------------------------------------|----------------------------------------------------------------------------------------------------|------------------------------------------|------------------------------------------|----------------|---|
| i) This proc                              | ess will be queued up for submission at position 1                                                                                                    |                                          |                                          |                |   |
|                                           |                                                                                                    | Process Options                          | Basic Sub <u>m</u> it                    | <u>C</u> ancel |   |
| Name                                      | Payables Cash Requirement<br>Report                                                                                                    | Print output                             | •                                        |                |   |
| Description                               | Forecasts immediate cash needs for invoice paym                                                                                                    | Notify me wh                             | en this process ends                     |                |   |
| Schedule                                  | Using a schedule Submission Note:                                                                                                    | 5                                        |                                          |                |   |
| Advance<br>Parameters<br>Run () A<br>() U | Schedule       Output       Notification         As soon as possible       Jsing a schedule         Date       1       2       3       4         8       9       10       11       11         15       16       17       18       18         22       23       24       25       29         30       31       31                                                                                                    | 5 6 1<br>12 13 1<br>19 ₹ 20 2<br>26 27 5 | 7<br>14<br>21<br>28<br>Last day of month |                |   |
| * Start D                                 | ate       02/10/2021 AM 6:00       Image: Control of the second second s | eles - Pacific Time (                    | РТ)<br>РТ) 8а2                           |                |   |

- 9. In the **Advanced Options** section of the **Process Details** pop-up window, click the **Output** tab hyperlink to designate how/ if the output will be handled
- 10. Click the **Add Output Document** icon to add the report/ process output value defaults for **Name**, **Layout**, and **Format**

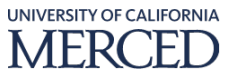

| Process De     | tails                                             |                                | ×                            |
|----------------|---------------------------------------------------|--------------------------------|------------------------------|
| (i) This proce | ss will be queued up for submission at position 1 |                                |                              |
|                |                                                   | Process Options Basic Su       | b <u>m</u> it <u>C</u> ancel |
| Name           | Payables Cash Requirement<br>Report               | Print output                   |                              |
| Description    | Forecasts immediate cash needs for invoice paym   | Notify me when this process en | ds                           |
| Schedule       | Using a schedule Submission Note                  | S                              |                              |
| Advance        | ed Options                                        |                                |                              |
| Parameters     | Scheduk Output Notification                       |                                |                              |
| View <b>v</b>  | <b>+</b> × (?)                                    |                                | 10                           |
| Name           |                                                   | Layout                         | Format                       |
| APXC           | RCR Document1                                     | Payables Cast •                | PDF •                        |
|                |                                                   |                                |                              |

11. In the **Advanced Options** section of the **Process Details** pop-up window, click the **Notification** tab hyperlink to designate if any **Notifications** are needed

#### Note: the Notification will show up in the Recipient's Oracle Worklist

#### 12. Click the Create Notification icon

- a. In the **Create Notification** pop-up window, enter the values for this example (\*mandatory data fields are indicated by an asterisk):
  - i. **\*Recipient:** enter the user ID that the recipient uses to sign in
  - ii. **\*Condition:** select the **Condition** the **Notification** will get sent to the **Recipient** once/ if satisfied
- b. Click the **OK** button

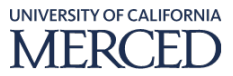

| Process Details                              |                                                             | × |
|----------------------------------------------|-------------------------------------------------------------|---|
| (i) This process will be queued up for       | r submission at position 1                                  |   |
|                                              | Process Options Basic Sub <u>m</u> it <u>C</u> ancel        |   |
| Name Payables Cash Require<br>Report         | ment Print output                                           | , |
| Description Forecasts immediate c            | ash needs for invoice paym Notify me when this process ends |   |
| Schedule Using a schedule                    | Submission Notes                                            |   |
| Parameters Schedule Output                   | Notification           Create Notification                  |   |
| Recipient Condition No notifications defined | * Recipient FinInst1                                        |   |
| Columns Hidden 1                             | * Condition On Error                                        |   |
|                                              | 12 OK Cancel                                                |   |
|                                              |                                                             |   |
|                                              |                                                             |   |

13. In the **Confirmation** pop-up window, click the **OK** button to acknowledge the process has been successfully scheduled and complete this process.

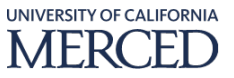

#### **Oracle Transactional Business Intelligence (OTBI) Report/ Process**

To perform this task, log into Oracle Cloud

#### **System Steps:**

- 1. Click the **Tools** infolet
- 2. Click the Reports and Analytics sub-infolet

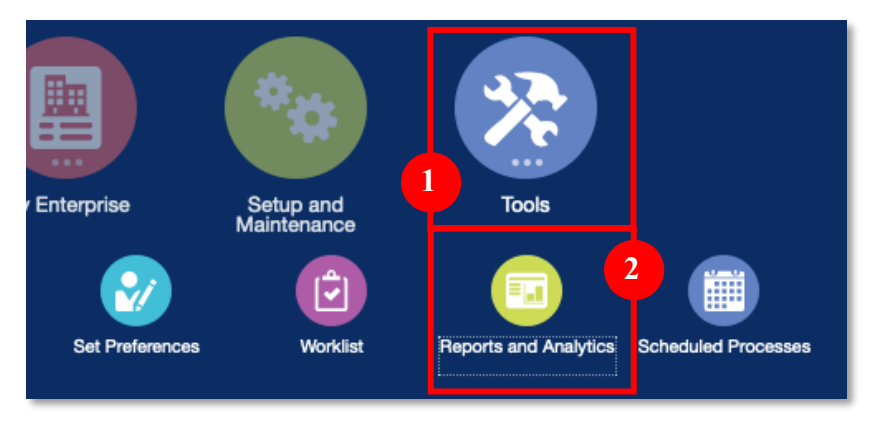

#### 3. In the **Reports and Analytics** page, click the **Browse Catalog** button

| Reports and Analytics ⑦                                | Browse Catalog |
|--------------------------------------------------------|----------------|
| All Folders »                                          | 3              |
| Filter All types   Favorites  Favorites  Clear Filters |                |

4. In the **Folders** section of the **Oracle Transactional Business Intelligence (OTBI) Catalog** page, navigate to location for the report/ process you are looking to schedule and click the **More** hyperlink >> and then click the **Schedule** option

**Note:** the navigation to select **and** the parameters to run the OTBI report desired will be different for each report. For this example we will be using the **Supplier FBDI Extract** report **(Shared Folders >> Custom >> Supplier FBDI Extract >> More >>** click the **Schedule** option)

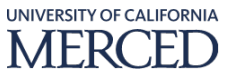

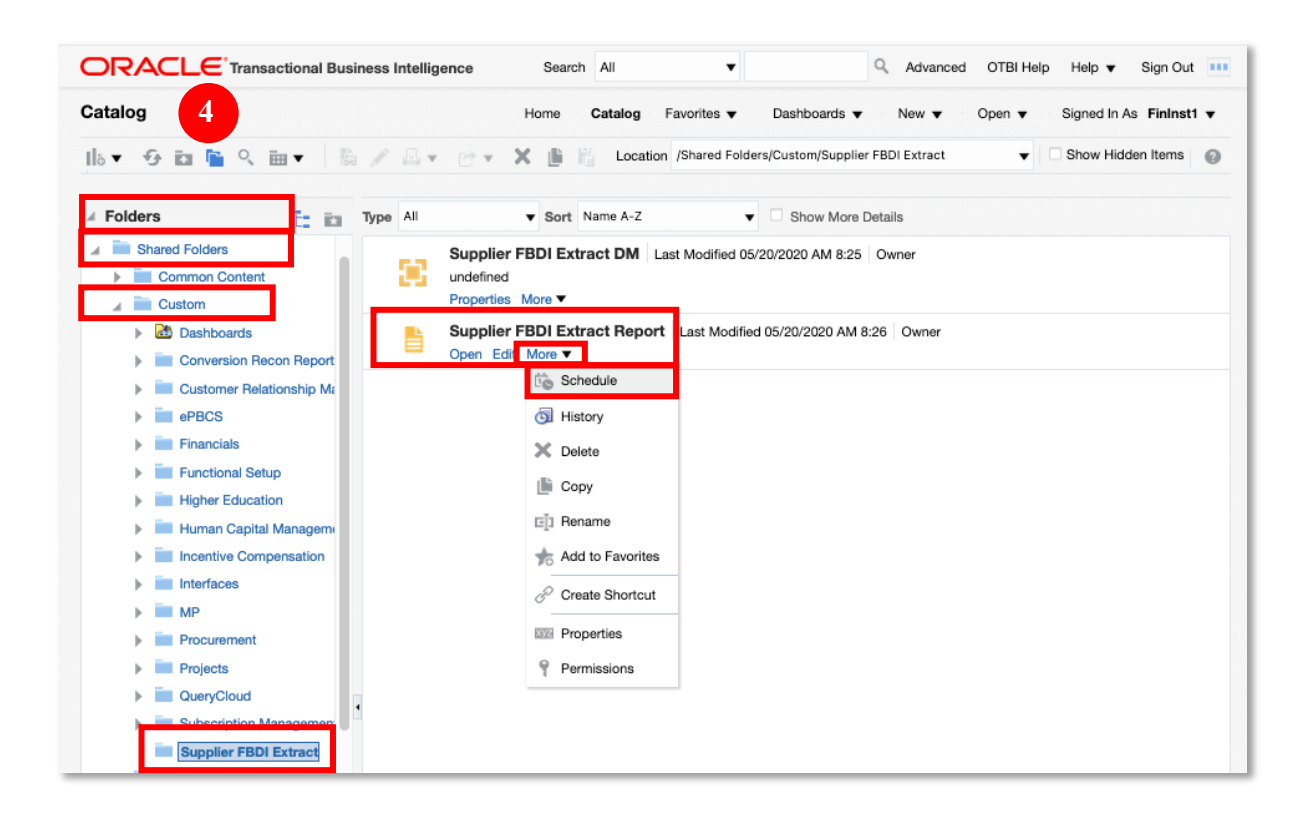

- 5. Click the **General** tab hyperlink on the **Schedule Report Job** page, enter the **Parameter** values for this report example (**\*mandatory** data fields are indicated by an asterisk):
  - a. \*Enter Report Type: select PROD from drop-down list
  - b. Enter Creation Source: value defaults to All but can be changed if needed

|                                                                                                    | Search All           | •                                         | (              | Advanced | OTBI Help | Help 🔻      | Sign Out   |
|----------------------------------------------------------------------------------------------------|----------------------|-------------------------------------------|----------------|----------|-----------|-------------|------------|
| chedule Report Job                                                                                                    | Home Catalo          | g Favorites <b>v</b>                      | Dashboards 🔻   | New 🔻    | Open 🔻 S  | igned In As | FinInst1 🔻 |
| Overview     General Created by fininst1     Report Name /Custom/Supplier FBDI Extract/Supplier F     Schedule Start immediately     General     Output Schedule Notification | BDI Extract Report.) | Output:<br>do Destination<br>Notification | s Output1<br>1 |          | Retur     | n Submit    | 0          |
| Report /Custom/Supplier FBDI Extract/Suppl o                                                                                                    |                      |                                           |                |          |           |             |            |
| * Enter Report Type Prod v                                                                                                    | Enter Creation S     | ource All                                 | Ŧ              |          |           |             |            |

- 6. Click the **Output** tab hyperlink on the **Schedule Report Job** page, enter the **Parameter** values for this report example as required (**\*mandatory** data fields are indicated by an asterisk):
  - a. **Output** header:

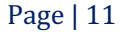

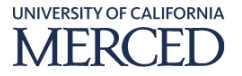

- i. **Make Output Public:** value defaults to **Unchecked** but can be changed if needed
- ii. **Save Data for Republishing:** value defaults to **Checked** but can be changed if needed
- iii. **Compress Output prior to delivery:** value defaults to **Unchecked** but can be changed if needed
- b. **Output** section:
  - i. Name: leave default value as is
  - ii. Layout: leave default value as is
  - iii. Format: leave default value as is
  - iv. Locale: leave default value as is
  - v. Timezone: leave default value as is
  - vi. Calendar: leave default value as is
  - vii. Save Output: value defaults to Checked but can be changed if needed
- c. **Destination** section:
  - i. **Destination Type:** defaults to **Email**, click the **Add Destination** button if you would like the output emailed to a specific address(es) **each time this specific schedule is run** 
    - 1. Output: defaults to All
    - 2. Email section:
      - a. **\*To:** enter the email address(es) you want the report/ process output sent **To**
      - b. **Cc:** enter the email address(es) you want the report/ process output sent as **Cc** if needed
      - c. Reply to: enter the email address(es) you want the recipients to Reply to if needed. The Oracle server sends out the emails based on the indicated output destination the server cannot receive emails back if there are questions related to the output that was emailed.
      - d. **Subject:** enter a subject for the email (i.e. 7am Daily Supplier FBDI Extract)
      - e. Request Delivery Status Notification: check if desired
      - f. Request Read Receipt: check if desired
      - g. **Message:** enter additional details if helpful to compliment the output results that will be attached to the email message

**Note:** the **Message** needs to be generic related to the report/ process output in general because each email sent for this

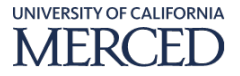

| dule Report Job                                                                                                    |                                                              |                     | Home Ca                                              | atalog Favorites <b>v</b>                    | Dashboards 🔻                                                               | New <b>v</b> Open        | <ul> <li>Signed In As F</li> </ul> | inInst |
|----------------------------------------------------------------------------------------------------|--------------------------------------------------------------|---------------------|------------------------------------------------------|----------------------------------------------|----------------------------------------------------------------------------|--------------------------|------------------------------------|--------|
| Coverview<br>General Created by<br>Report Name /Custom/Si<br>Schedule Start imme<br>Genera<br>Make Output Schedule<br>Make Output Public<br>Save Data for Republishing<br>Compress output prior to d | fininst1<br>upplier FBDI Extract/<br>diately<br>Notification | Supplier FBDI Extra | Outputs<br>ct Report.xdo Destination<br>Notification | a Output1<br>1 Email<br>1                    |                                                                            |                          | Return Submit                      | 0      |
| ✓ Output                                                                                                    |                                                              |                     |                                                      |                                              |                                                                            |                          |                                    |        |
| + X<br>Name Layout                                                                                                    | <u>6b</u>                                                    | Format              | Locale                                               | Timezone                                     |                                                                            | Calendar                 | Save Output                        |        |
| Output1 FBDI                                                                                                    | •                                                            | Excel (*.xls) 🔻     | English (United States) 🔻                            | (UTC-08:00) Los An                           | geles - Pacific Time ( 🔻                                                   | Gregoria 🔻               |                                    |        |
| Destination                                                                                                    |                                                              |                     |                                                      |                                              |                                                                            |                          |                                    |        |
| There are five destination ty<br>Destination Type Email                                                                                                    | Pes: Email, Printer, F                                       | ax, FTP and Web fo  | Ider. You can add multiple destir                    | nations as you need.                         |                                                                            |                          |                                    |        |
| Email                                                                                                    | Output                                                       | All                 | - UC                                                 |                                              |                                                                            |                          | ×                                  |        |
| *To<br>Cc<br>Beply to                                                                                                    | mtaylor32@ucmerc                                             | ed.edu<br>ced.edu   |                                                      | Message Please<br>related<br>timely<br>Thank | e review this to make sure a<br>communications are sent<br>manner.<br>you. | any Supplier<br>out in a |                                    |        |
|                                                                                                    | 7am Daily Supplier                                           | FBDI Extract        |                                                      |                                              |                                                                            |                          |                                    |        |
| Subject                                                                                                    |                                                              |                     |                                                      |                                              |                                                                            |                          |                                    |        |

## report/ process during the schedule will include the **Message** created here

- 7. Click the **Schedule** tab hyperlink on the **Schedule Report Job** page, enter the **Parameter** values for this report example (**\*mandatory** data fields are indicated by an asterisk):
  - a. **Define Schedule Time** section:
    - i. **Frequency:** value defaults to **Once** but can be changed if needed
      - 1. in this example we are going to schedule the report to run 3 times per **week** day
        - a. Select Weekly from the drop-down list
        - b. **On:** select the week days to schedule this report/ process to run on
    - ii. **Run Now:** value defaults to **Enabled**, but this will change or be removed from the display based on the **Frequency** value chosen
    - iii. **Start:** use the **Calendar** icon to specify the date and time you want this schedule to run
      - 1. in this example, we are creating the 7am daily week day schedule

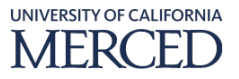

- iv. **End:** use the **Calendar** icon to specify the date and time you want this schedule to run **until.** Currently, the system will **not** let you schedule a report/ process to run forever (i.e. no end date)
  - 1. In this example, we are going to have the end date be 7am on December 31, 2021.

**Note:** I would need to place a reminder on my calendar to review my scheduled reports/ processes **before** the schedule stops running to see which ones are still needed and/ or might need to have the schedules adjusted for the new year.

- b. Define Schedule Trigger section:
  - i. Use Trigger: value defaults to Unchecked but can be changed if needed

| Overview                                                               |                                                             |                                     |   |               |
|------------------------------------------------------------------------|-------------------------------------------------------------|-------------------------------------|---|---------------|
| General Created by fininst1<br>Report Name /Custom/Supplier FBDI Extra | act/Supplier FBDI Extract Report.xdo                        | Outputs Output<br>Destination Email | 1 | Return Submit |
| Schedule Start on Feb 3, 2021 7:00:00                                  | ) AM Recur Weekly                                           | Notification                        |   |               |
| General Output Schedule Notification                                   |                                                             |                                     |   |               |
| Define Schedule Time                                                   |                                                             |                                     |   |               |
| Frequency Weekly                                                       |                                                             |                                     |   |               |
| On V Monday                                                            |                                                             |                                     |   |               |
| <ul> <li>Tuesday</li> <li>Wednesday</li> </ul>                         |                                                             |                                     |   |               |
| Thursday Friday                                                        |                                                             |                                     |   |               |
| Saturday                                                               |                                                             |                                     |   |               |
| Start E-b 0 0001 7:00:00 AM                                            | the (UTC 09:00) Les Angeles - Ree                           | ifia Time (PT)                      |   |               |
| Start F60 3, 2021 7:00:00 AM                                           | to Aligeres - Paci                                          |                                     |   |               |
| End                                                                    | Collect Date and Time                                       | anic Time (PT)                      |   |               |
| Define Schedule Trigger                                                | Select Date and Time                                        | ~                                   |   |               |
| Use Trigger                                                            | ▲ December ▼ 2021                                           | · •                                 |   |               |
|                                                                        | SUN MON TUE WED THU FR                                      | I SAT                               |   |               |
|                                                                        | 28 29 30 1 2 3<br>5 6 7 8 9 10                              | 4                                   |   |               |
|                                                                        | 12 13 14 15 16 17<br>19 20 21 22 23 24<br>26 27 28 29 30 31 | 18 25 1                             |   |               |
|                                                                        | 2 3 4 5 6 7                                                 | 8                                   |   |               |
|                                                                        | 7 🗘 00 🗘: 00 🏹                                              | O<br>PM                             |   |               |
|                                                                        | (UTC-08:00) Los Angeles - Pacifi                            | ic T 🔻                              |   |               |
|                                                                        | OK C                                                        | ancel                               |   |               |
|                                                                        | UK C                                                        | ancer                               |   |               |

- 8. Click the **Notification** tab hyperlink on the **Schedule Report Job** page, enter the **Parameter** values for this report example (**\*mandatory** data fields are indicated by an asterisk):
  - a. Notify By:
    - i. **Email:** value defaults to **Unchecked** but can be changed if needed

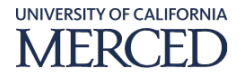

- 1. **Email Address:** enter the email address of the person to receive the notification indicated below
- 2. When:
  - a. **Report completed:** value defaults to **Unchecked** but can be changed if needed
  - b. **Report completed with warnings:** value defaults to **Unchecked** but can be changed if needed
  - c. **Report failed:** value defaults to **Unchecked** but can be changed if needed

**Note:** receiving an email when the report/ process fails can be helpful to give users a heads up that something needs to be looked into and/ or potentially fixed for the next run of the report/ process to be successful

d. **Report skipped:** value defaults to **Unchecked** but can be changed if needed

#### 9. Click the **Submit** button

|                                                                                                    | Search                             | All                              | •                  |              | Q Advanced | OTBI Help | Help 🔻       | Sign Out   |   |
|----------------------------------------------------------------------------------------------------|------------------------------------|----------------------------------|--------------------|--------------|------------|-----------|--------------|------------|---|
| Schedule Report Job                                                                                                    | Home 0                             | Catalog                          | Favorites <b>v</b> | Dashboards 🔻 | New 🔻      | Open 🔻    | Signed In As | s FinInst1 | • |
| Overview     General Created by fininst1     Report Name /Custom/Supplier FBDI Extract/Supplier FBDI Extract Report.xdo     Schedule Start on Feb 3, 2021 7:00:00 AM Recur Weekly      General Output Schedule Nettification      Notify By © Email Email Address Intaylor32@ucmerced.edu      When Report completed     Report failed     Report failed     Report skipped | Outpu<br>Destinatio<br>Notificatio | ts Output1<br>n Email<br>n Email |                    |              |            | Re        | sturn Subm   | it @       |   |

10. In the **Submit** pop-up window, enter the **Report Job Name** value for this scheduled request and then click the **OK** button

**Note:** it is good to name the schedule something intuitive so if you ever have to look the schedule up you'll be able to find it easily

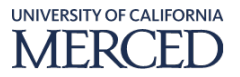

| Submit        |                                                                       | 0   | ×  |
|---------------|-----------------------------------------------------------------------|-----|----|
| F             | Report /Custom/Supplier FBDI Extract/Supplier FBDI Extract Report.xdo |     |    |
| Paran         | neters Enter Report Type:Prod, Enter Creation Source:All              |     |    |
| Sch           | edule Start on Feb 3, 2021 7:00:00 AM Recur Weekly                    |     |    |
| 0             | Output Output1                                                        |     |    |
| Notifi        | cation Email                                                          |     |    |
| Trigger Data  | Model                                                                 |     |    |
| Trigger       | Name                                                                  |     |    |
| Trigger Retry | / Limit                                                               |     |    |
| Trigger Pause | Time                                                                  |     |    |
| Trigger Paran | neters                                                                |     |    |
|               | Report Job Name 7am Daily Supplier FBDI Extract                       |     |    |
|               | ОК                                                                    | anc | el |

11. In the **Confirmation** pop-up window, click the **OK** button to acknowledge the process has been successfully scheduled and complete this process.

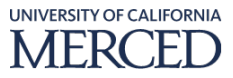